## DAFTAR GAMBAR

| Gambar 2.1 Bloom's Taxonomy                                       |
|-------------------------------------------------------------------|
| Gambar 2.2 Model Belajar VAK7                                     |
| Gambar 2.3 Blended Learning                                       |
| Gambar 2.4 Konseptualisasi Blended Learning8                      |
| Gambar 3.1 Alur Kerja CCT9                                        |
| Gambar 3.2 Tahapan Pengerjaan9                                    |
| Gambar 3.3 Proses Validasi Materi10                               |
| Gambar 3.4 Daftar Materi11                                        |
| Gambar 3.5 Deskripsi Tiap Materi11                                |
| Gambar 3.6 Isi Folder Materi11                                    |
| Gambar 3.7 Hasil <i>Handout</i>                                   |
| Gambar 3.8 <i>Slide</i> tanpa Ornamen12                           |
| Gambar 3.9 <i>Slide</i> Latar Hijau13                             |
| Gambar 3.10 Slide dengan Jenis dan Warna Tulisan sesuai ketentuan |
| Gambar 3.11 Hasil Pengaturan Posisi Letak Judul13                 |
| Gambar 3.12 Halaman Situs Flaticon14                              |
| Gambar 3.13 Unduh Aset Flation14                                  |
| Gambar 3.14 <i>Slide</i> berupa tulisan14                         |
| Gambar 3.15 Tab Animation <i>Slide</i>                            |
| Gambar 3.16 Pilihan Animasi Masuk15                               |
| Gambar 3.17 Pilihan Animasi Keluar15                              |
| Gambar 3.18 Animation Panel16                                     |
| Gambar 3.19 Export Berkas16                                       |
| Gambar 3.20 Pengaturan Nama dan Format <i>Export</i> 17           |
| Gambar 3.21 Pengaturan Kualitas Video17                           |
| Gambar 3.22 Export17                                              |
| Gambar 3.23 Isi Folder Setelah Export                             |
| Gambar 4.1 Sebelum Validasi                                       |
| Gambar 4.2 Setelah Validasi                                       |
| Gambar 4.3 Sebelum Penyesuaian Desain                             |
| Gambar 4.4 Setelah Penyesuaian Desain                             |

| Gambar 4.5 Sebelum Penambahan Aset | 21 |
|------------------------------------|----|
| Gambar 4.6 Setelah Penambahan Aset | 21 |
| Gambar 4.7 Sebelum Animasi         | 21 |
| Gambar 4.8 Setelah Animasi         | 21 |
| Gambar 4.9 Sebelum <i>Export</i>   | 22 |
| Gambar 4.10 Setelah <i>Export</i>  | 22 |